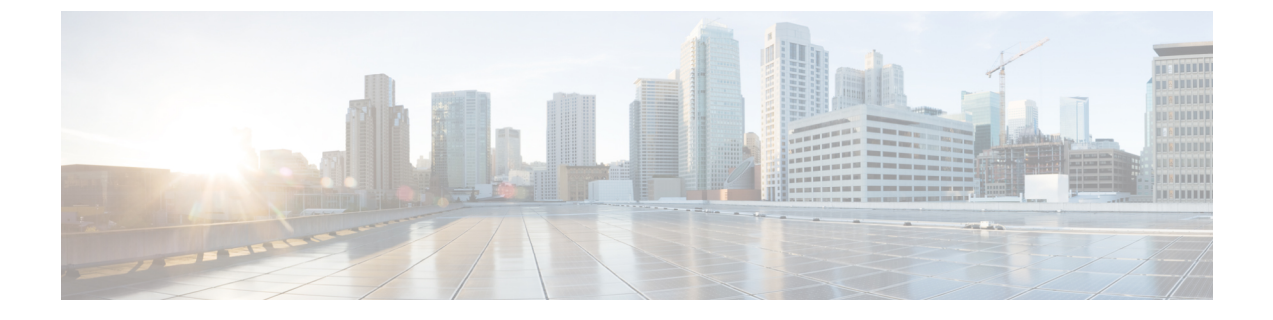

# サーバー **OS** のインストール

この章は、次の内容で構成されています。

- •OSのインストール方法 (1ページ)
- 仮想 KVM コンソール (1 ページ)
- PXE インストール サーバ (3 ページ)
- USB ポートからのオペレーティング システムの起動 (5 ページ)

## **OS**のインストール方法

C シリーズ サーバは、複数のオペレーティング システムをサポートしています。インストー ルされている OS に関係なく、次のいずれかのツールを使用してサーバにインストールできま す。

- KVM コンソール
- PXE インストール サーバ

Cisco UCS サーバ構成ユーティリティに関する詳細情報については、『Cisco UCS サーバ構成 ユーティリティ ユーザー ガイド』を参照してください。

### 仮想 KVM コンソール

vKVM コンソールは Cisco IMC からアクセス可能なインターフェイスであり、サーバへのキー ボード、ビデオ、マウス (vKVM) の直接接続をエミュレートします。vKVM コンソールを使 用すると、リモートの場所からサーバに接続できます。

Cisco KVM コンソールを使用する主な利点は次のとおりです。

- Cisco KVM コンソールは KVM、SOL、および vMedia への接続を提供しますが、Avocent KVM は KVM および vMedia への接続のみを提供します。
- KVM コンソールでは、vMedia 接続が KVM 起動マネージャで確立され、すべてのユーザー が使用できます。

- KVM コンソールには、ゲストからホストにテキストを貼り付ける際に、サポートされて いない文字の高度な文字置換オプションが用意されています。
- KVM コンソールには、CIMC に vMedia マッピングを保存する機能があります。

サーバに物理的に接続された CD/DVD ドライブまたはフロッピー ドライブを使用する代わり に、vKVM コンソールは仮想メディアを使用します。これは、仮想 CD/DVD ドライブまたは フロッピー ドライブにマップされる実際のディスク ドライブまたはディスク イメージファイ ルです。次のいずれでも仮想ドライブにマップできます。

- ・コンピュータ上の CD/DVD またはフロッピー ドライブ
- ・コンピュータ上のディスクイメージファイル(ISO または IMG ファイル)
- •コンピュータ上の USB フラッシュ ドライブ
- ネットワーク上の CD/DVD またはフロッピー ドライブ
- ・ネットワーク上のディスクイメージファイル (ISO または IMG ファイル)
- ネットワーク上の USB フラッシュ ドライブ

vKVM コンソールを使用してサーバに OS をインストールできます。

### KVM コンソールを使用した OS のインストール

 (注) この手順では、基本的なインストール手順についてのみ説明します。Linux、VMware、および Windowsのインストールの詳細なガイドについては、次のURLを参照してください。 http://www.cisco.com/en/US/products/ps10493/products installation and configuration guides list.html

### 始める前に

- OS インストール ディスクまたはディスク イメージ ファイルを見つけます。
- OS をインストールするには、admin 権限を持つユーザとしてログインする必要があります。

#### 手順

- **ステップ1** OS インストール ディスクを CD/DVD ドライブにロードするか、ディスク イメージファイル をコンピュータにコピーします。
- ステップ2 Cisco IMC が開いていない場合は、ログインします。
- **ステップ3** [ナビゲーション (Navigation)]ペインの[コンピューティング (Compute)]メニューをクリックします。
- ステップ4 [コンピューティング (Compute)]メニューでサーバを選択します。

- ステップ5 作業ウィンドウで [リモート管理(Remote Management)]タブをクリックします。
- **ステップ6** [Remote Management] ペインで、[Virtual KVM] タブをクリックします。
- **ステップ7** [Actions] 領域で、[Launch KVM Console] をクリックします。

[KVM Console] が別ウィンドウで開きます。

- **ステップ8** KVM コンソールから、[VM] タブをクリックします。
- ステップ9 [VM] タブで、次のいずれかの方法を使用して仮想メディアをマップします。
  - OS インストール ディスクが含まれている CD/DVD ドライブの [Mapped] チェックボック スをオンにします。
  - [Add Image] をクリックし、OS インストール ディスク イメージに移動してこれを選択し ます。[Open] をクリックしてディスク イメージをマウントし、マウントされたディスク イメージの [Mapped] チェックボックスをオンにします。
  - (注) OS のインストール プロセスの間は、[VM] タブを開いたままにしておく必要があ ります。このタブを閉じると、すべての仮想メディアのマップが解除されます。
- **ステップ10** サーバをリブートし、ブート デバイスとして仮想 CD/DVD ドライブを選択します。

サーバを再起動すると、仮想 CD/DVD ドライブからインストール プロセスが開始します。残 りのインストール プロセスについては、インストールしている OS のインストレーション ガ イドを参照してください。

#### 次のタスク

OSのインストールが完了したら、LANのブート順を元の設定にリセットします。ソフトウェアの相互運用性とドライバの互換性を含め、常にOSベンダ推奨の設定に従うようにします。 ドライバの推奨事項とインストールについて詳しくは、こちらのCiscoUCSハードウェア互換 性リストに従ってください。

https://ucshcltool.cloudapps.cisco.com/public/

### PXE インストール サーバ

Preboot Execution Environment (PXE) インストール サーバを使用すると、クライアントはリ モートの場所から OS をブートおよびインストールできます。この方法を使用するには、PXE 環境が設定されていて、VLAN (通常は専用のプロビジョニング VLAN) で使用できるように なっている必要があります。さらに、サーバがネットワークからブートするように設定されて いる必要があります。サーバは、ブートすると、PXE要求をネットワーク経由で送信します。 PXE インストールサーバは、この要求に応答確認し、サーバに OS をインストールするイベン トのシーケンスを開始します。 PXE サーバは、インストール ディスク、ディスク イメージ、またはスクリプトを使用して、 OSをインストールできます。また、独自のディスクイメージを使用して、OS、追加コンポー ネント、またはアプリケーションをインストールすることもできます。

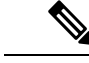

(注) PXE インストールは、多数のサーバに OS をインストールする場合に効率のよい方法です。ただし、この方法を使用するには PXE 環境をセットアップする必要があることを考えると、他のインストール方法を使用する方が簡単な場合があります。

### PXE インストール サーバを使用した OS のインストール

#### 始める前に

- •VLAN 経由でサーバに到達できることを確認します。
- OS をインストールするには、admin 権限を持つユーザとしてログインする必要があります。

#### 手順

ステップ1 PXE のブート順を最初に設定します。

**ステップ2** サーバをリブートします。

VLAN で PXE インストール サーバを使用できる場合は、サーバが再起動するとインストール プロセスが開始します。通常、PXEインストールは自動化されており、追加のユーザ入力を必 要としません。残りのインストールプロセスについては、インストールしている OS のインス トレーション ガイドを参照してください。

#### 次のタスク

OSのインストールが完了したら、LANのブート順を元の設定にリセットします。ソフトウェアの相互運用性とドライバの互換性を含め、常にOSベンダ推奨の設定に従うようにします。 ドライバの推奨事項とインストールについて詳しくは、こちらのCiscoUCSハードウェア互換 性リストに従ってください。

https://ucshcltool.cloudapps.cisco.com/public/

# USB ポートからのオペレーティング システムの起動

すべての Cisco UCS C シリーズ サーバでは、サーバ上の任意の USB ポートからオペレーティ ングシステムを起動できます。ただし、USB ポートから OS を起動する前に、いくつかのガイ ドラインを考慮する必要があります。

- ・ブート順序の設定を保持するために、内部USBポートを使ってOSを起動することをお勧めします。
- ・USB ポートから OS を起動する前に、そのポートを有効にしておく必要があります。

デフォルトでは、USBポートは無効になっています。USBポートを無効化している場合、 そこからOSを起動する前に有効にする必要があります。無効化されたUSBポートを有効 にする方法については、サーバ固有のインストールおよびサービスガイドにある『内部 USBポートの有効化または無効化』のトピックを参照してください。次のリンクを利用で きます。

http://www.cisco.com/en/US/products/ps10493/prod\_installation\_guides\_list.html.

• USB ポートから OS を起動した後、その USB ソースからサーバが毎回ブートするよう、 下位レベルのブート順序を設定する必要があります。

I

翻訳について

このドキュメントは、米国シスコ発行ドキュメントの参考和訳です。リンク情報につきましては 、日本語版掲載時点で、英語版にアップデートがあり、リンク先のページが移動/変更されている 場合がありますことをご了承ください。あくまでも参考和訳となりますので、正式な内容につい ては米国サイトのドキュメントを参照ください。